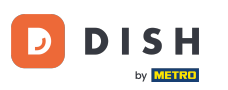

i

Benvenuti alla homepage di dish.co. In questo tutorial vi mostriamo come effettuare il login su DISH Weblisting.

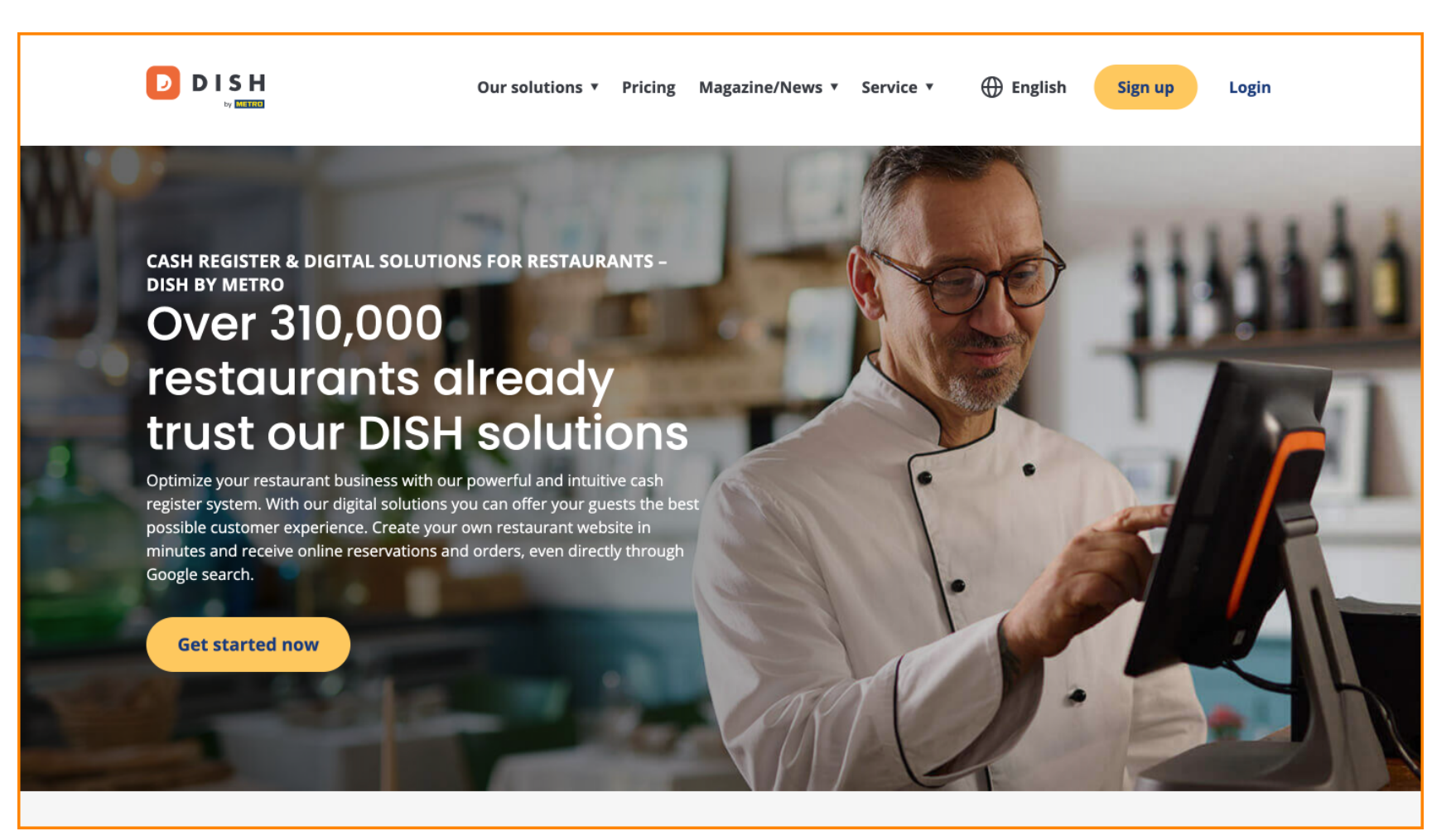

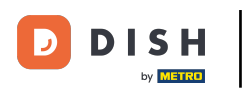

Per prima cosa clicca su Accedi.

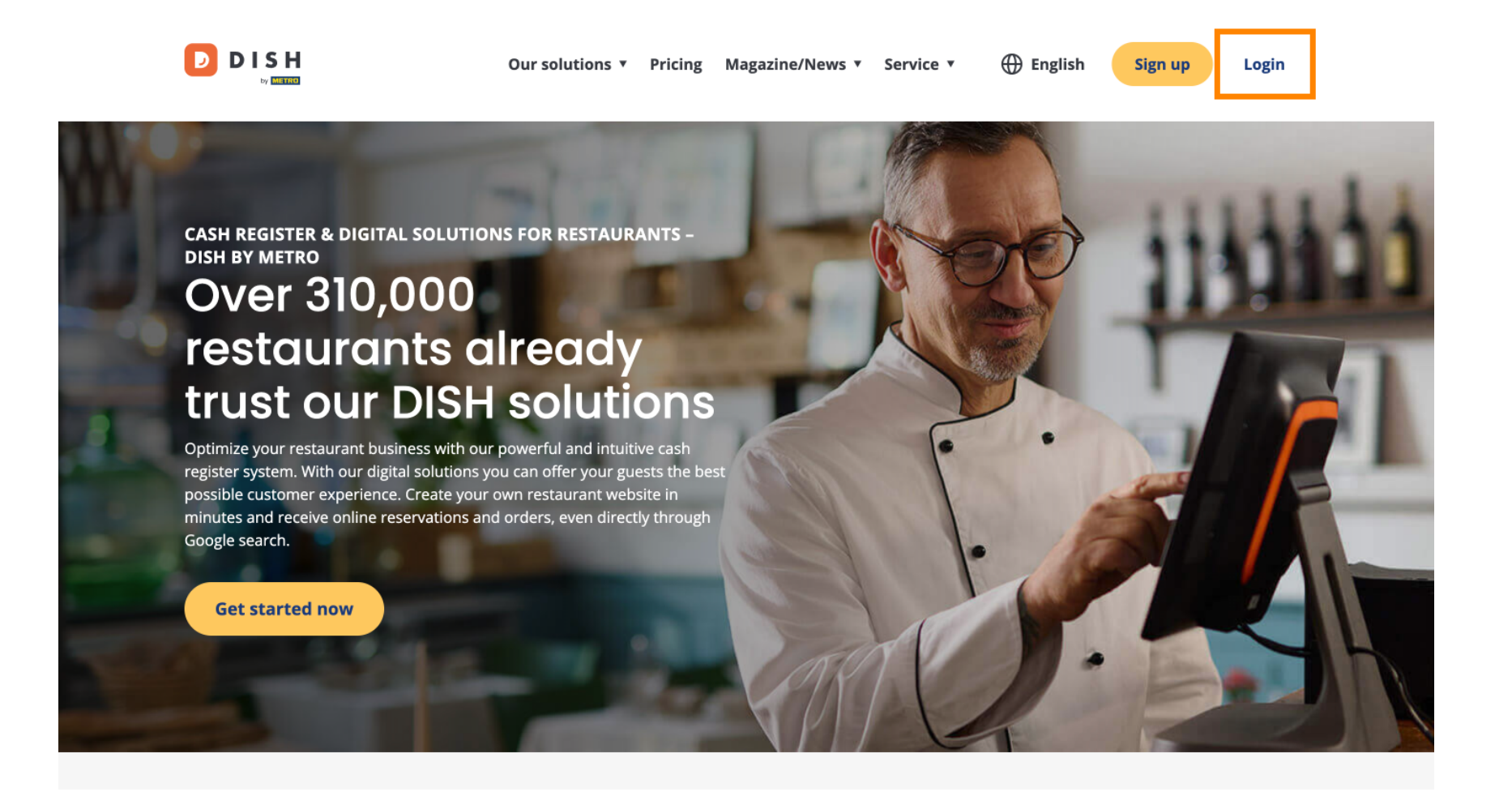

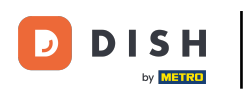

Puoi quindi scegliere se effettuare l'accesso tramite il tuo numero di cellulare o tramite l'indirizzo email .

| D I S H |                                          |                              | English 👻 |
|---------|------------------------------------------|------------------------------|-----------|
|         | Sign-in to                               | DISH                         |           |
| F       | Please sign-in to your Dish account usir | ng your Mobile number or Ema | il.       |
|         | Mobile number                            | Email                        |           |
|         |                                          |                              |           |
|         | Username or email                        |                              |           |
|         |                                          | 0                            |           |
|         | Password                                 | Forgot Password?             |           |
|         |                                          |                              |           |
|         | Log In                                   |                              |           |
|         | No Account                               | vet2                         |           |

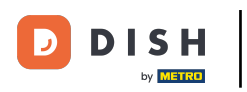

Successivamente inserisci le tue credenziali .

🗾 D I S H

English 🔻

## Sign-in to DISH

Please sign-in to your Dish account using your Mobile number or Email.

| Mobile number     |              | Email            |  |  |
|-------------------|--------------|------------------|--|--|
|                   |              |                  |  |  |
| Username or email |              |                  |  |  |
|                   |              | ۲                |  |  |
| Password          |              |                  |  |  |
| Remember          | me           | Forgot Password? |  |  |
|                   | Log In       |                  |  |  |
|                   | No Account v | et?              |  |  |

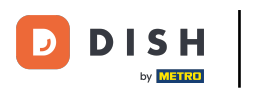

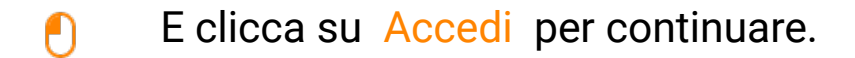

D D I S H

English 🔻

## Sign-in to DISH

Please sign-in to your Dish account using your Mobile number or Email.

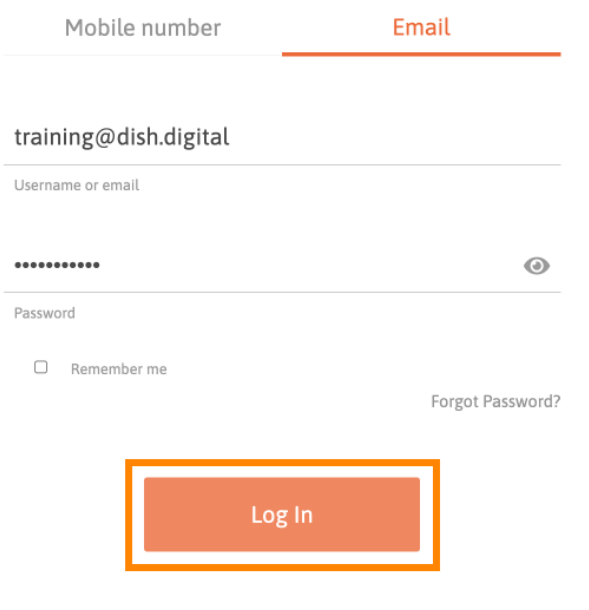

No Account vet?

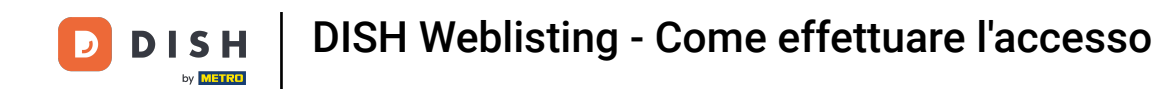

Una volta effettuato l'accesso, sarai sulla tua dashboard. Da lì, clicca su DISH Weblisting .

|                                   |                     | Our solutions ▼ | Addons 🔻        | Pricing | Resources 🔻        | Test Max Trainer | 🕀 English |  |  |  |  |  |
|-----------------------------------|---------------------|-----------------|-----------------|---------|--------------------|------------------|-----------|--|--|--|--|--|
| Current establishment             |                     |                 |                 |         |                    |                  |           |  |  |  |  |  |
|                                   | ſ                   |                 | RO TRAINING     |         | ~                  |                  |           |  |  |  |  |  |
| Your tools for this establishment |                     |                 |                 |         |                    |                  |           |  |  |  |  |  |
|                                   | DISH<br>Reservation | ~               | DISH<br>Website | ~       | DISH<br>Weblisting | ~                | UPDATES 2 |  |  |  |  |  |
|                                   | DISH<br>Order       | ~               |                 |         |                    |                  |           |  |  |  |  |  |
|                                   |                     |                 |                 |         |                    |                  |           |  |  |  |  |  |

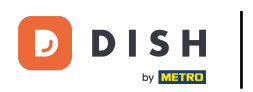

• Quindi fare clic su Apri strumento per aprire la dashboard di DISH Weblisting.

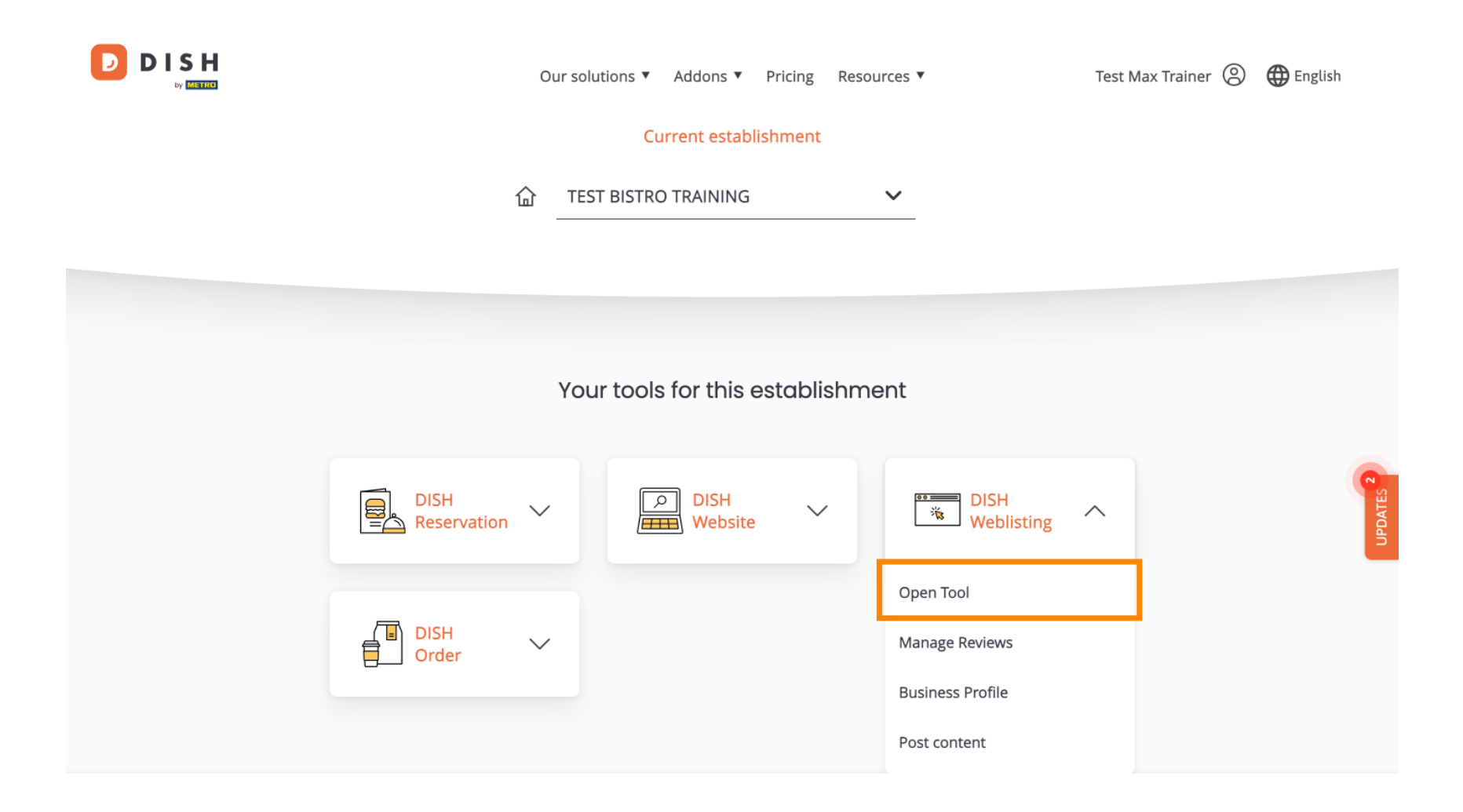

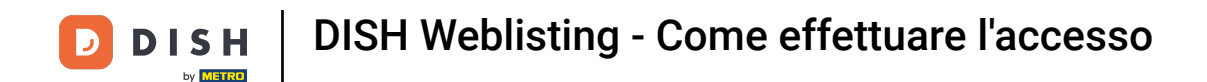

Ecco fatto. Hai completato il tutorial e ora sai come accedere a DISH Weblisting.

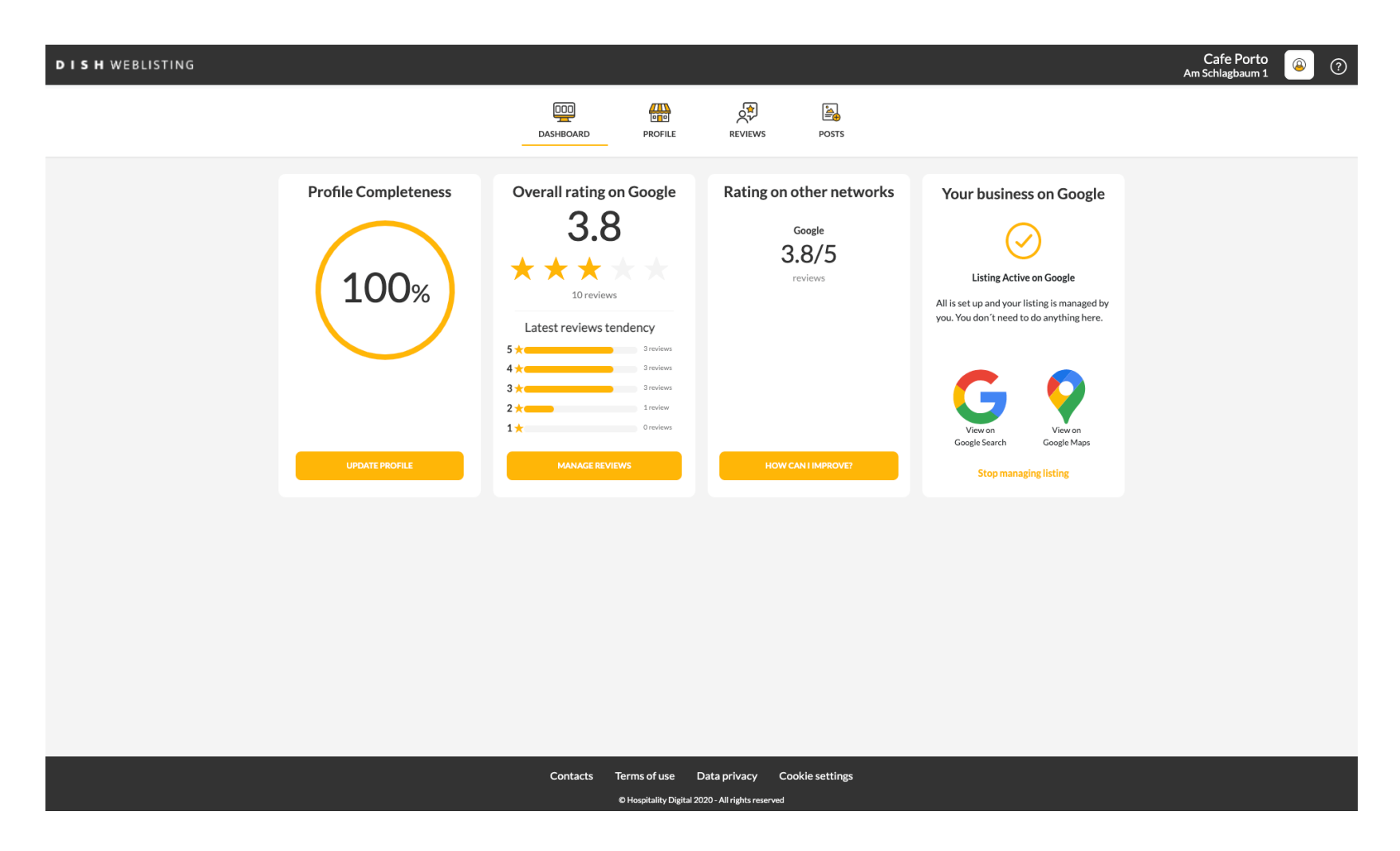

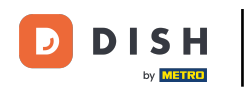

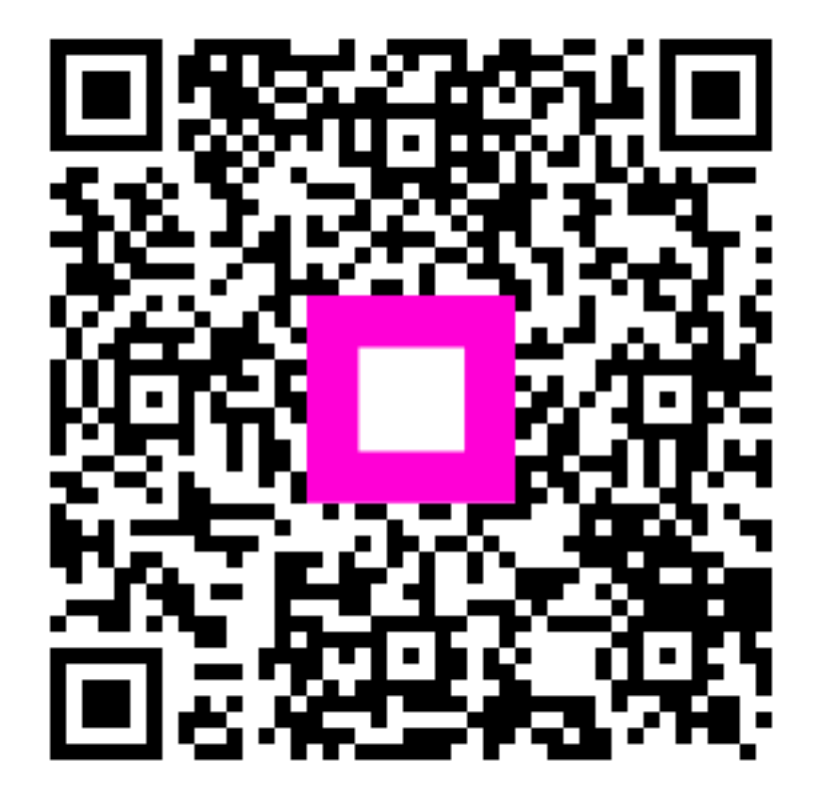

Scansiona per andare al lettore interattivo